| 🔹 ICP DAS IoTstar          |                              |               |                       | _          |                | $\times$ |
|----------------------------|------------------------------|---------------|-----------------------|------------|----------------|----------|
| IoTstar                    | Settings                     | O-            | Account<br>Management | Website    | C<br>Start Ser | vice     |
| Event Log:                 |                              |               |                       | C Re       | load 🥛         | Clear    |
| Time<br>2021-05-27 14:22:1 | Message<br>0 Service start f | ailed. The se | ttings of website     | are missin | g, please r.   |          |
|                            |                              |               |                       |            |                |          |
|                            |                              |               |                       |            |                |          |
| © ICP DAS Co., Ltd.        |                              |               |                       |            | Version:       | 2.1.0    |

Q: "Service start failed" shown on IoTstar system interface as below.

Please Confirm whether IIS (Internet Information Services) has been installed, or not. If it has not been installed, please refer to the following steps to complete the installation.

- 1. The installation of IIS (Internet Information Services)
  - Windows 10

Click "Start" button, or press the "WIN key" on the keyboard, enter the keyword of "optionalfeatures" to open "Windows Features" window.

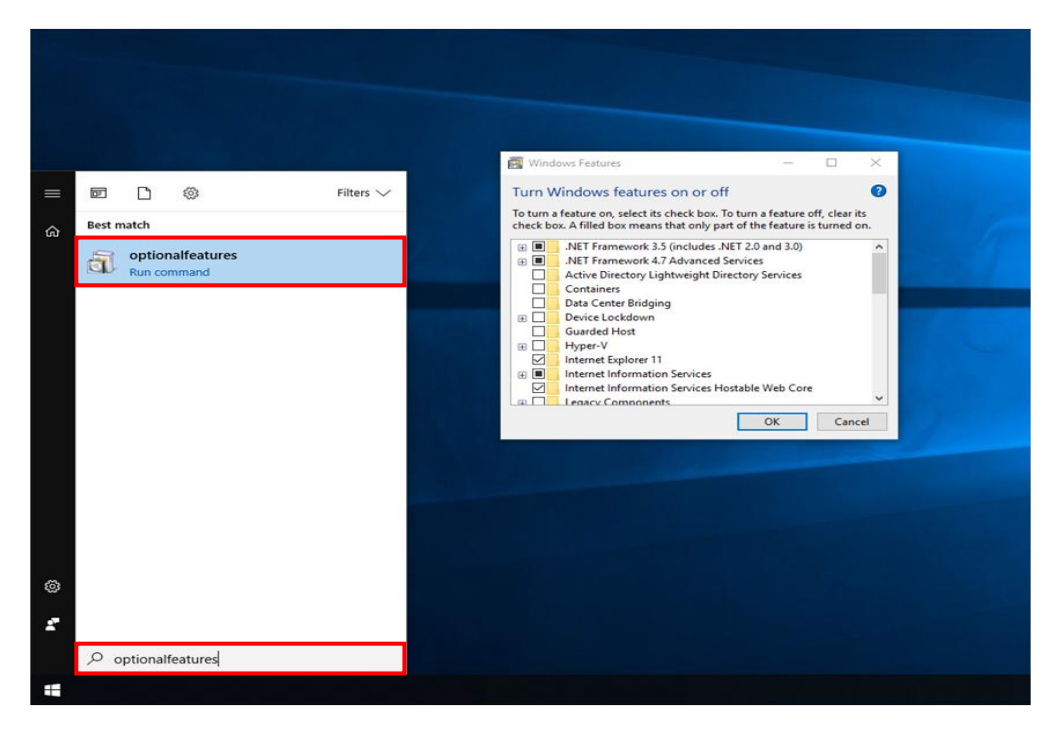

On the "Windows Features" window, enable all options under the "Internet Information Services" and enable "Internet Information Services Hostable Web Core". Please also enable the "CGI" item, then click "OK" to apply the changes and close the program.

| 🔯 Windows Features                                                                                                    | -                                       |                            | ×                 |          |
|----------------------------------------------------------------------------------------------------|-----------------------------------------|----------------------------|-------------------|----------|
| Turn Windows features on or off                                                                                                    |                                         |                            | ?                 |          |
| To turn a feature on, select its check box. To t<br>check box. A filled box means that only part of                                                                                                    | turn a feature o<br>of the feature i    | off, clear i<br>s turned o | ts<br>on.         |          |
| .NET Framework 3.5 (includes .NET     .NET Framework 3.6 Advanced Ser     .Active Directory Lightweight Direc     .Containers     .Data Center Bridging     .Device Lockdown     .Hyper-V     .Internet Explorer 11                                                                                                    | 「2.0 and 3.0)<br>vices<br>tory Services |                            | ^                 |          |
| Internet Information Services  Image: Service Services  Image: Service Services  Image: Service Services  Internet Information Services Host  Image: Service Service | able Web Core                           | 2                          | v                 |          |
|                                                                                                    | ОК                                      | Cano                       | el                |          |
| 📷 Windows Features                                                                                                    |                                         |                            |                   | $\times$ |
| Turn Windows features on or of<br>To turn a feature on, select its check box. T<br>box. A filled box means that only part of t                                                                                                    | f<br>'o turn a feati<br>he feature is   | ure off, cl<br>turned or   | lear its ch<br>n. | eck      |
| Internet Information Services  Internet Information Services  Internet Information Services  Internet Management Tools  Internet World Wide Web Services  Internet Management Development  Internet Management Development  Internet  | it Features                             |                            |                   | ^        |
| .NET Extensibility 3.5     .NET Extensibility 4.8     Application Initializat     ASP     ASP.NET 3.5     ASP.NET 4.8     CGI     ISAPI Extensions                                                                                                    | ion                                     |                            |                   |          |
| lan d <del>e des</del>                                                                                                    |                                         | OK                         | Car               | icel     |

• Windows Server 2012

Open "Server Manager" in "Taskbar" or "Start Menu"

| S | tart                                                                                                    |
|---|----------------------------------------------------------------------------------------------------|
| ļ | ever Manager                                                                                                    |
|   | NA RC Tex Merager                                                                                                    |
| c | Ladered Facel                                                                                                    |
| ŧ | Canada Canada Ca |
|   | ellop encount                                                                                                    |

Click "Manage" on the right upper side on the "Server Manager" window, and then click "Add Roles and Features".

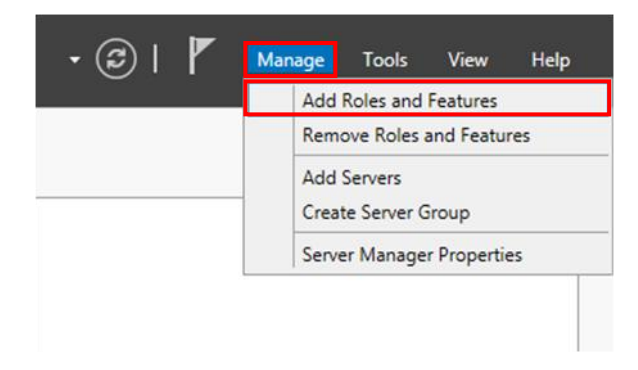

The "Add Roles and Features Wizard" window will pop up; read the information in "Before you begin", then click "Next".

| ē                                                                                                    | Add Roles and Features Wizard                                                                                                    | -      | •                                    | ×                                                                                                    |
|----------------------------------------------------------------------------------------------------|----------------------------------------------------------------------------------------------------|--------|--------------------------------------|----------------------------------------------------------------------------------------------------|
| Before you begin<br>Refore You Begin<br>Installation Type<br>Server Selection<br>Server Roles<br>Features<br>Confirmation<br>Results | Add Roles and Features Wizard         DEST         This wizard helps you install roles, role services, or features. You determine which roles, r         features to install based on the computing needs of your organization, such as sharing of hosting a website.         To remove roles, role services, or features:         Start the Remove Roles and Features Wizard         Before you continue, verify that the following tasks have been completed:         • The Administrator account has a strong password         • Network settings, such as static IP addresses, are configured         • The most current security updates from Windows Update are installed         If you must verify that any of the preceding prerequisites have been completed, close th complete the steps, and then run the wizard again.         To continue, click Next. | e wiza | n serv<br>loTe<br>rvices,<br>ents, c | A Defined and the second second secon |
|                                                                                                    | < Previous Next > Install                                                                                                    |        | Cancel                               |                                                                                                    |

In the "Select installation type" window, select "Role-based or feature-based installation", then click "Next".

| 2                                                                                            | Add Roles and Features Wizard                                                                                                    |
|----------------------------------------------------------------------------------------------|----------------------------------------------------------------------------------------------------|
| Select installation                                                                          | n type Destination server                                                                                                    |
| Before You Begin                                                                             | Select the installation type. You can install roles and features on a running physical computer or virtual<br>machine, or on an offline virtual hard disk (VHD).                    |
| Installation Type<br>Server Selection<br>Server Roles<br>Reatures<br>Confirmation<br>Results | Role-based or feature-based installation     Configure a single server by adding roles, role services, and features.                                                                |
|                                                                                              | Remote Desktop Services installation Install required role services for Virtual Desktop Infrastructure (VDI) to create a virtual machine-based or session-based desktop deployment. |
|                                                                                              | < Previous Next > Install Cancel                                                                                                    |

In the "Select destination server" window, select which server you are going to install "Server Roles and Features" on, and then click "Next". Please note: In the following example, the "Select a server from the server pool" item is selected and the server "IoTstarServer" in the "Server Pool" is selected to perform the installation. Please select the server for the installation as you require.

| <b>i</b>                                                                                              | Add                                                                                            | Roles and Features V                                                                 | Wizard                                                              | _ <b>_</b> ×                                        |
|----------------------------------------------------------------------------------------------------|------------------------------------------------------------------------------------------------|--------------------------------------------------------------------------------------|---------------------------------------------------------------------|-----------------------------------------------------|
| Select destination                                                                                    | server                                                                                         |                                                                                      |                                                                     | DESTINATION SERVER<br>IoTstarServer                 |
| Before You Begin<br>Installation Type<br>Server Selection<br>Server Roles<br>Features<br>Confirmation | Select a server or a v<br>Select a server fro<br>Select a virtual ho<br>Server Pool<br>Filter: | irtual hard disk on which<br>om the server pool<br>ard disk                          | to install roles and features.                                      |                                                     |
| Results                                                                                               | Name                                                                                           | IP Address                                                                           | Operating System                                                    |                                                     |
|                                                                                                    | IoTstarServer                                                                                  | 10.0.04                                                                              | Microsoft Windows Server 20                                         | 012 R2 Datacenter                                   |
|                                                                                                    | 1 Computer(s) found<br>This page shows sen<br>Add Servers comman<br>collection is still inco   | l<br>vers that are running Win<br>nd in Server Manager. Ofi<br>mplete are not shown. | dows Server 2012, and that have<br>fline servers and newly-added se | e been added by using the<br>ervers from which data |
|                                                                                                    |                                                                                                | < <u>P</u> re                                                                        | vious <u>N</u> ext >                                                | Install Cancel                                      |

In the "Select server roles" window, select the server roles you need from the list and click "Next".

|                       | Roles<br>A. Web Server (IIS)                                |                                                                       |
|-----------------------|-------------------------------------------------------------|-----------------------------------------------------------------------|
| <b>a</b>              | Add Roles and Features Wizard                               | _ <b>_</b> ×                                                          |
| Select server roles   | Select one or more roles to install on the selected server. | DESTINATION SERVER<br>IoTstarServer                                   |
| Before You Begin      | selectione of more roles to install on the selected server. |                                                                       |
| Installation Type     | Roles                                                       | Description                                                           |
| Server Selection      | Application Server                                          | Web Server (IIS) provides a reliable,<br>manageable, and scalable Web |
| Server Roles          | DHCP Server                                                 | application infrastructure.                                           |
| Features              | DNS Server                                                  |                                                                       |
| Web Server Role (IIS) | Fax Server                                                  |                                                                       |
| Role Services         | File and Storage Services (1 of 12 installed)               |                                                                       |
| Confirmation          | Hyper-V                                                     |                                                                       |
| Results               | Network Policy and Access Services                          |                                                                       |
|                       | Print and Document Services  Remote Assess                  |                                                                       |
|                       | Remote Desktop Services                                     | 1                                                                     |
|                       | Volume Activation Services                                  |                                                                       |
|                       | Web Server (IIS)                                            |                                                                       |
|                       | Windows Deployment Services                                 |                                                                       |
|                       | Windows Server Essentials Experience                        |                                                                       |
|                       | Windows Server Update Services                              | 1                                                                     |
|                       |                                                             |                                                                       |
|                       | < <u>P</u> revious <u>N</u> e                               | ext > Install Cancel                                                  |

Please note: after the "Web Server (IIS)" is checked, the following window will pop out, please check the "Include management tools (if applicable)", and then click "Add Features".

| avi | e to be installed on the same server. |
|-----|---------------------------------------|
| 1   | Management Tools                      |
|     | [Tools] IIS Management Console        |
|     |                                       |
|     |                                       |

In the "Select features" window, select the Features as required from the list and then click "Next"

| Feat | tures                                         |
|------|-----------------------------------------------|
| Α.   | .NET Framework 3.5 Features                   |
|      | INET Framework 3.5 (inludes .NET 2.0 and 3.0) |

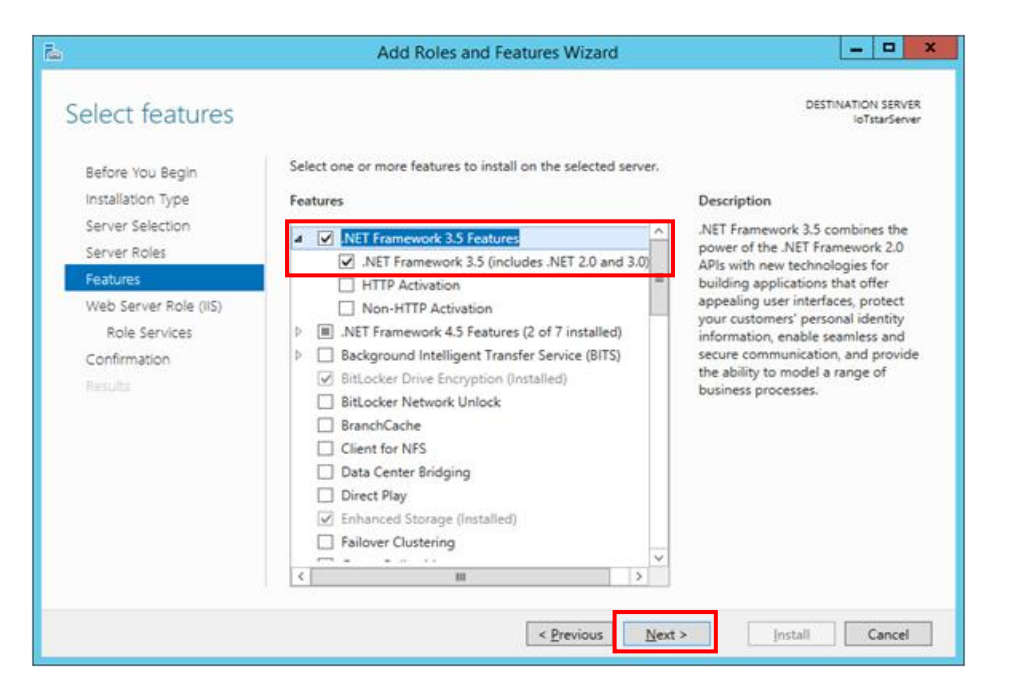

Read the information on the "Web server Role (IIS)" window and then click "Next".

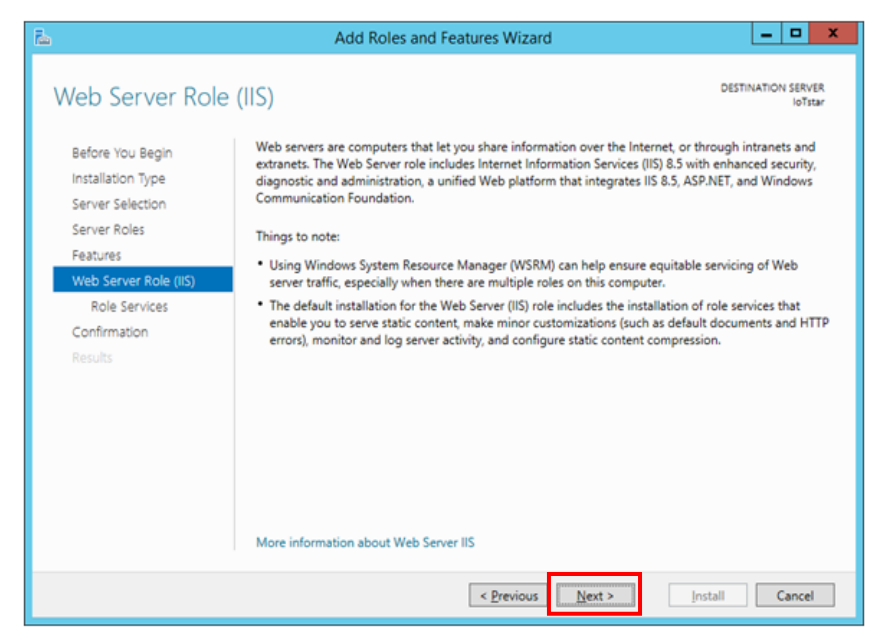

In the "Select Role Services" window, select the Web Server Roles as you need from the list and then click "Next".

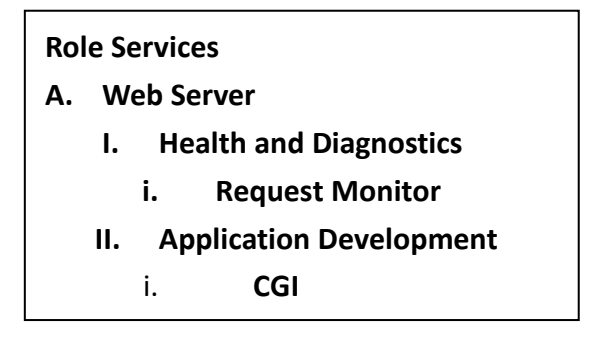

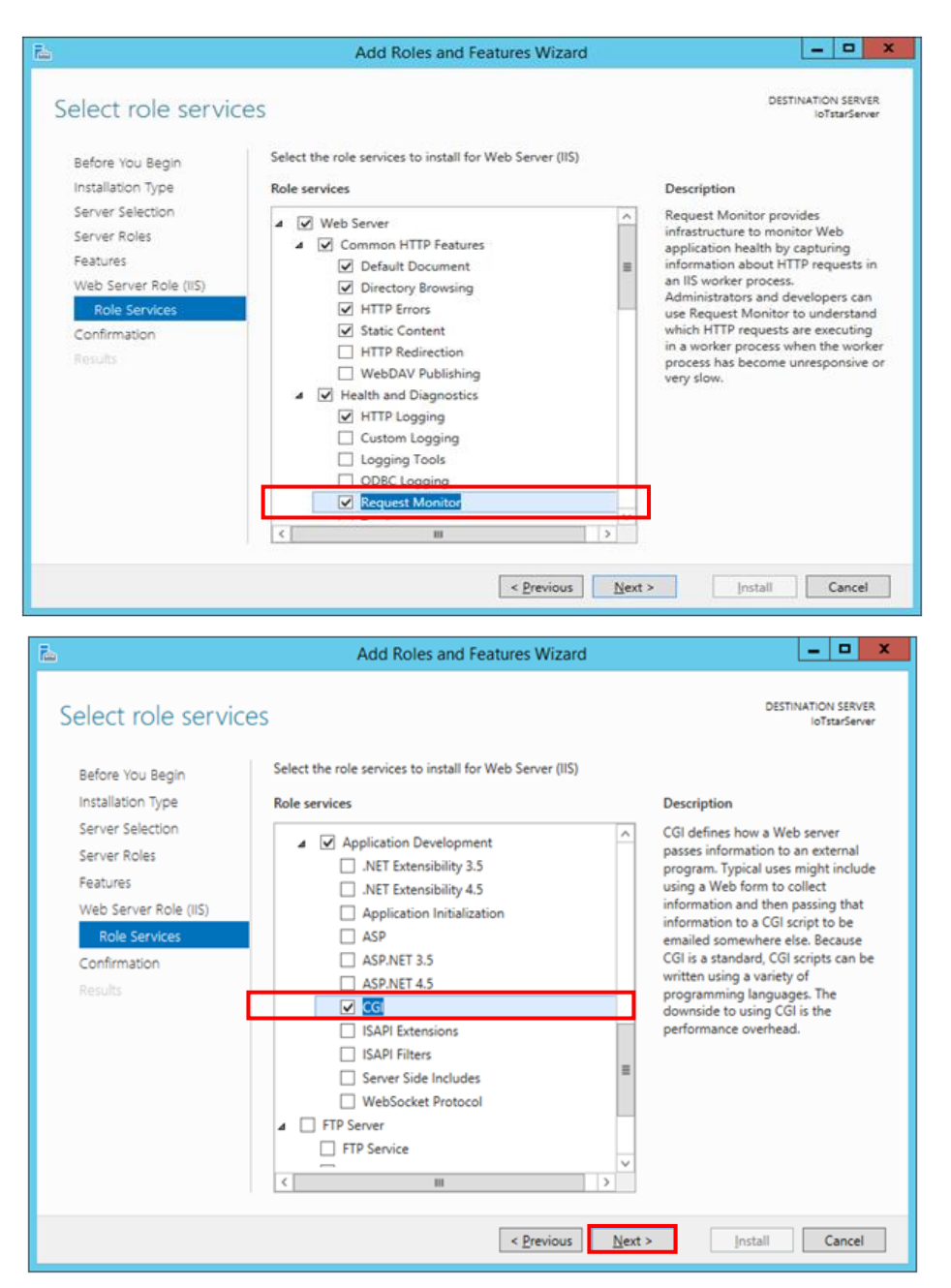

In the "Confirm installation selections" window, verify if the selected items are correct (please note: it will only list the items that have not been installed; the already installed items will not be listed). After you verify the items to be installed are selected, click "Install" to perform the installation.

| 2                           | Add Roles and Features Wizard                                                                                                    | x |  |  |  |  |                  |
|-----------------------------|----------------------------------------------------------------------------------------------------|---|--|--|--|--|------------------|
| Confirm installati          | on selections Destination Server                                                                                                 |   |  |  |  |  |                  |
| ▲ Do you need to specify ar | alternate source path? One or more installation selections are missing source files on the destinati                             | 1 |  |  |  |  |                  |
| Before You Begin            | To install the following roles, role services, or features on selected server, click Install.                                    | - |  |  |  |  |                  |
| Installation Type           | Restart the destination server automatically if required                                                                         | h |  |  |  |  |                  |
| Server Selection            | Optional features (such as administration tools) might be displayed on this page because they have                               |   |  |  |  |  |                  |
| Server Roles                | been selected automatically. If you do not want to install these optional features, click Previous to clear<br>their shack haves |   |  |  |  |  |                  |
| Features                    | their check boxes.                                                                                                    |   |  |  |  |  |                  |
| Web Server Role (IIS)       | .NET Framework 3.5 Features                                                                                                    | ] |  |  |  |  |                  |
| Role Services               | .NET Framework 3.5 (includes .NET 2.0 and 3.0)                                                                                   |   |  |  |  |  |                  |
| Confirmation                | Web Server (IIS)                                                                                                    |   |  |  |  |  |                  |
| Results                     | Management Tools                                                                                                    |   |  |  |  |  |                  |
|                             | Web Senier                                                                                                    |   |  |  |  |  |                  |
|                             | Application Development                                                                                                    |   |  |  |  |  |                  |
| CGI<br>Common HTTP Features |                                                                                                    |   |  |  |  |  |                  |
|                             |                                                                                                    |   |  |  |  |  | Default Document |
|                             | Directory Browsing                                                                                                    |   |  |  |  |  |                  |
|                             | HTTP Errors                                                                                                    |   |  |  |  |  |                  |
|                             | Static Content                                                                                                    |   |  |  |  |  |                  |
|                             | Health and Diagnostics                                                                                                    |   |  |  |  |  |                  |
|                             | HTTP Logging                                                                                                    |   |  |  |  |  |                  |
|                             | Kequest Monitor                                                                                                    |   |  |  |  |  |                  |
|                             | Performance<br>Static Content Compression                                                                                        |   |  |  |  |  |                  |
|                             | Sature compression                                                                                                    |   |  |  |  |  |                  |
|                             | Request Filtering                                                                                                    |   |  |  |  |  |                  |
|                             |                                                                                                    |   |  |  |  |  |                  |
|                             | Export configuration settings<br>Specify an alternate source path                                                                |   |  |  |  |  |                  |
|                             | <pre>&lt; Previous Next &gt; Install Cancel</pre>                                                                                | ] |  |  |  |  |                  |

After the installation is completed, click "Close" to close the window.

| Ĩ.                                                                             | Add Roles and Features Wizard                                                                                                    |
|--------------------------------------------------------------------------------|----------------------------------------------------------------------------------------------------|
| Installation progr                                                             | ess destination server<br>Ioteanserver                                                                                                    |
| Before You Begin<br>Installation Type<br>Server Selection<br>Server Roles      | View installation progress  Feature installation Installation succeeded on IoTstarServer.                                                                                                    |
| Features<br>Web Servier Role (IIS)<br>Role Services<br>Confirmation<br>Results | NET Framework 3.5 features<br>NET Framework 3.5 (includes .NET 2.0 and 3.0)<br>Web Server (IIS)<br>Management Console<br>Web Server<br>Application Development<br>CGI<br>Common HTTP Features<br>Default Document<br>Directory Browsing<br>HTTP Errors<br>Static Content<br>Health and Diagnostics<br>HTTP Logging<br>Request Monitor<br>Performance<br>Static Content Compression |
|                                                                                | Security<br>Request Filtering           You can close this wizard without interrupting running tasks. View task progress or open this<br>page again by clicking Notifications in the command bar, and then Task Details.           Export configuration settings                                                                                                    |
|                                                                                | < Previous Next > Close Cancel                                                                                                    |

2. IoTstar Settings

After complete the installation of IIS (Internet Information Services), please open IoTstar, and the "ICP DAS IoTstar" system interface will be shown. Click the "Settings" button on the "ICP DAS IoTstar" system interface, verify the settings in the "Website" tab of the "Settings" window, click "Save" button, then Web site of IoTstar will be automatically established.

| star ICP DAS IoTstar |          |    |                       | _       |                 | $\times$ |
|----------------------|----------|----|-----------------------|---------|-----------------|----------|
| IoTstar              | Settings | O- | Account<br>Management | Website | CU<br>Start Ser | vice     |
| Event Log:           |          |    |                       | C Re    | load 📋 C        | lear     |
| Time                 | Message  |    |                       |         |                 |          |
|                      |          |    |                       |         |                 |          |
| © ICP DAS Co., Ltd.  |          |    |                       |         | Version:        | 2.1.0    |

| Settings                          |                    |                 |                             |              |           |      | $\times$ |
|-----------------------------------|--------------------|-----------------|-----------------------------|--------------|-----------|------|----------|
| Website                           | Email              | Database        | Bot Service                 | Notification | Miscellan | eous |          |
| Type<br>IP / Hi<br>Port<br>Sign U | ost Nam<br>Jp Page | h<br>e* 11<br>₩ | ttp<br>32.168.100.14<br>) 💽 | 7            |           |      |          |
|                                   |                    |                 |                             |              | Save      | Ca   | ncel     |